## Procédure pour les notes de frais avec l'outil N2F

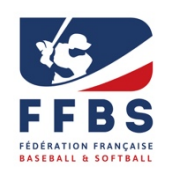

Accès sur ordinateur via <u>https://www.n2f.com/fr</u> ou l'application mobile N2F

Après vous être identifié eu haut à droite,

Renseignez la partie paramètres afin de permettre le traitement de votre note de frais. Sur la page d'accueil ou dans le menu « Mes notes de frais », cliquez sur « Nouvelle note de frais » (sur smartphone, appuyer sur + dans le menu « Mes notes de frais »).

|                         | Informations générales Export PDF Notification par                                                     | email Paramètres complémentaires   |                                                   |  |  |  |  |
|-------------------------|----------------------------------------------------------------------------------------------------|------------------------------------|---------------------------------------------------|--|--|--|--|
| Changer de nhoto        | Informations générales                                                                                 | Adresse email                      | aude.fatout@ffbs.fr                               |  |  |  |  |
|                         |                                                                                                    | Prénom                             | Aude                                              |  |  |  |  |
| O Paramètres personnels |                                                                                                    | Nom                                | FATOUT                                            |  |  |  |  |
| Mes périphériques       |                                                                                                    | Téléphone pro.                     |                                                   |  |  |  |  |
| A Mes véhicules         |                                                                                                    | Téléphone mobile                   |                                                   |  |  |  |  |
| ∓ Trajets favoris       |                                                                                                    | Véhicule favori                    | 🙈 Toyota Aygo 🗙 👻                                 |  |  |  |  |
| Changer de mot de passe |                                                                                                    | Moyen de paiement favori           | Carte bancaire 19880                              |  |  |  |  |
| Délégation d'accès      |                                                                                                    | Modèle de note de frais par défaut | Aucun, me demander lors de la création d'une note |  |  |  |  |
|                         |                                                                                                    | Langue                             | 🖬 Français 🔹                                      |  |  |  |  |
|                         |                                                                                                    | Devise par défaut                  | €(Euro) •                                         |  |  |  |  |
|                         |                                                                                                    | Unité de distance                  | Kim Miles                                         |  |  |  |  |
|                         |                                                                                                    | Unité de volume                    | Litres Gallons kWh                                |  |  |  |  |
|                         |                                                                                                    |                                    |                                                   |  |  |  |  |
|                         | <ul> <li>Coordonnées bancaires</li> <li>Ce compte bancaire sera utilisé pour rembourser vos</li> </ul> | Type de virement                   | SEPA Autre                                        |  |  |  |  |
|                         | notes de frais                                                                                         | e frais Nom de la banque           |                                                   |  |  |  |  |
|                         |                                                                                                    | BIC                                |                                                   |  |  |  |  |
|                         |                                                                                                    | IBAN                               |                                                   |  |  |  |  |

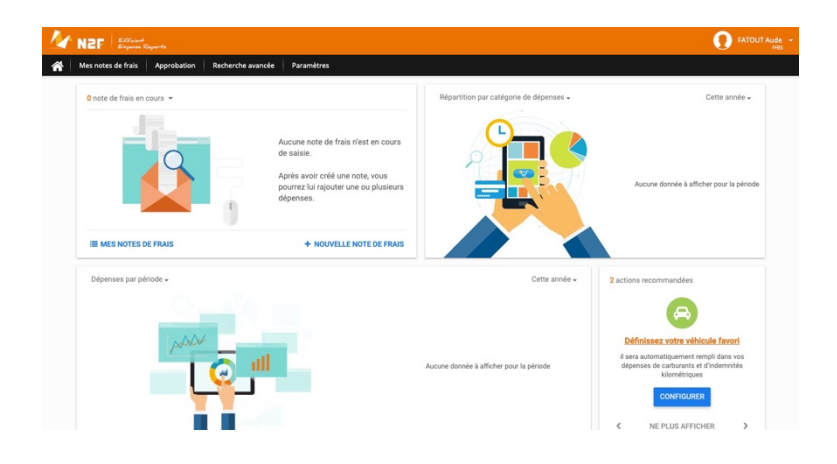

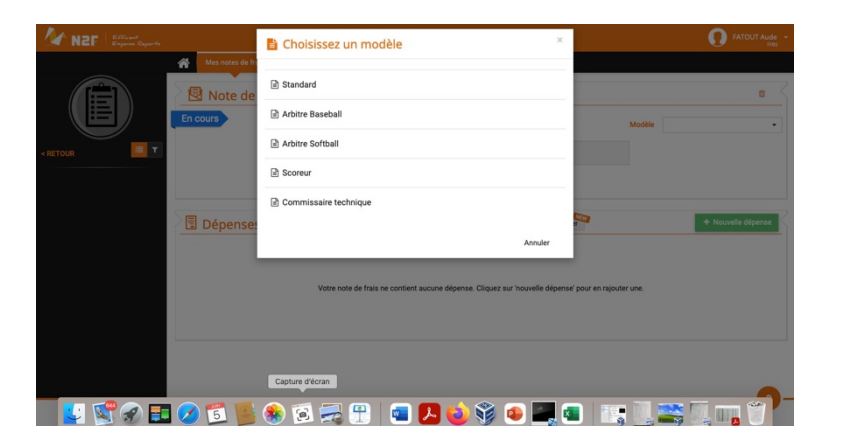

Sélectionnez ensuite le modèle de la note : « Arbitre Baseball ».

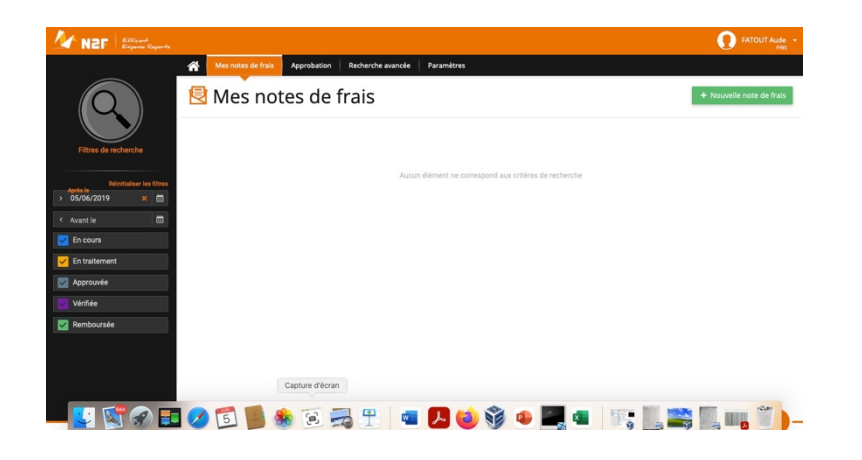

Cliquez ensuite sur « Nouvelle note de frais » (appuyer sur + en bas à droite sur smartphone) Renseignez les informations d'identification de la note de frais

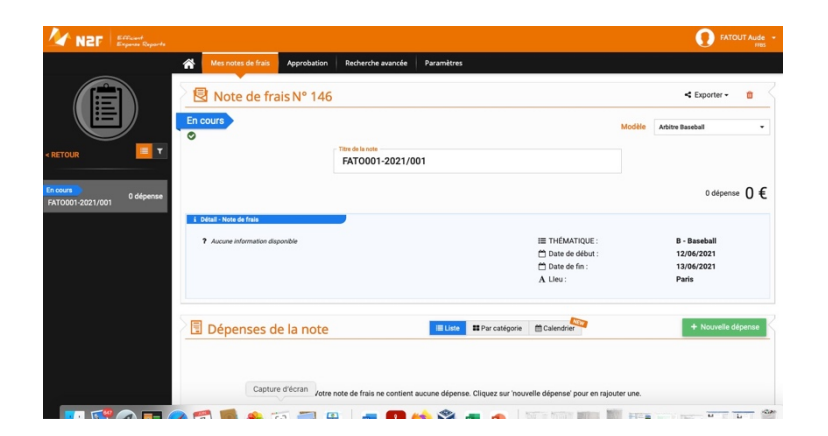

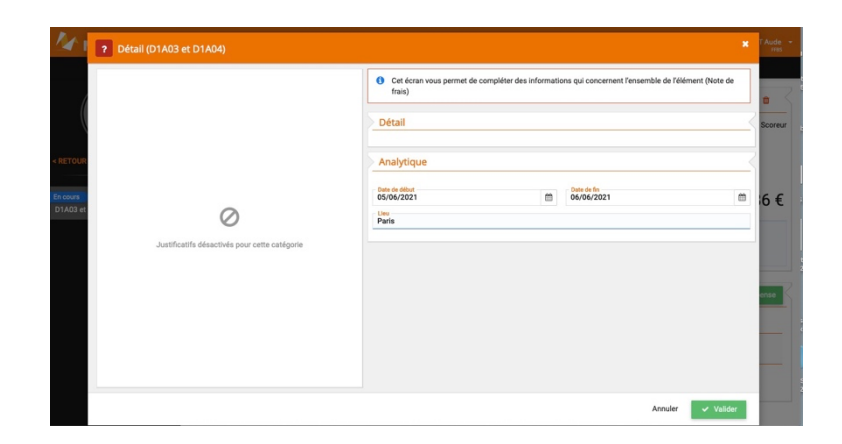

Puis cliquez sur Nouvelle dépense (appuyez sur le + en bas de l'écran sur smartphone) La fenêtre « Catégorie de dépense » apparaît.

Pour chaque note de frais vous pourrez utiliser plusieurs lignes de dépense.

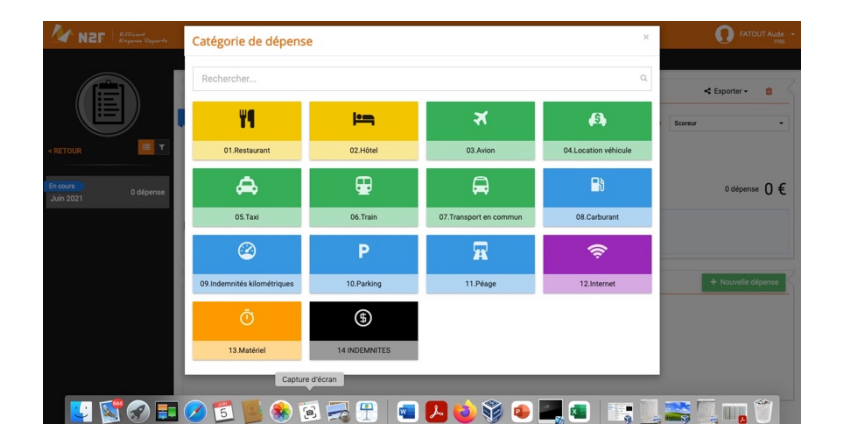

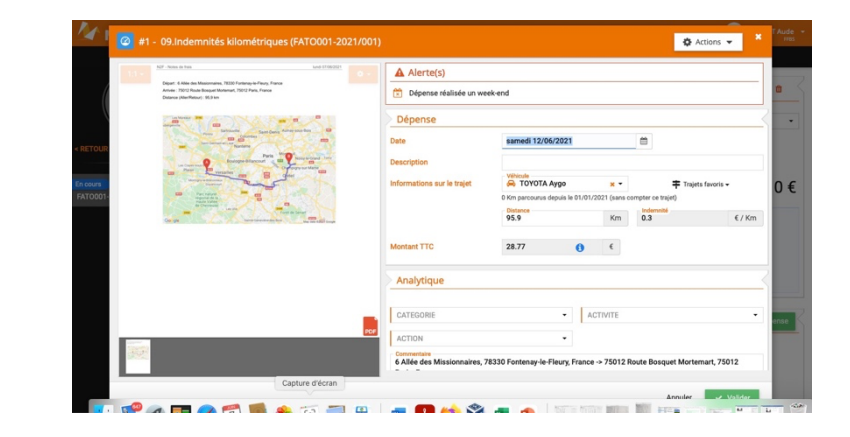

Pour les frais kilométriques, il faut choisir votre itinéraire via Google Maps.

## Pour les indemnités, voici les différentes étapes

- Sélectionnez la date des rencontres

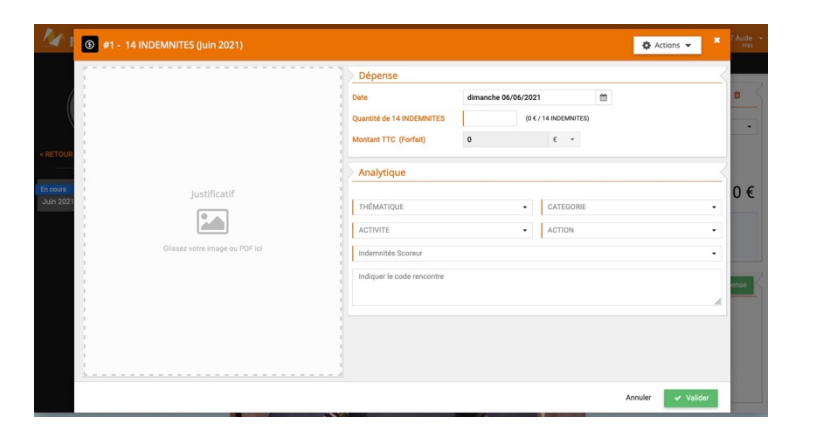

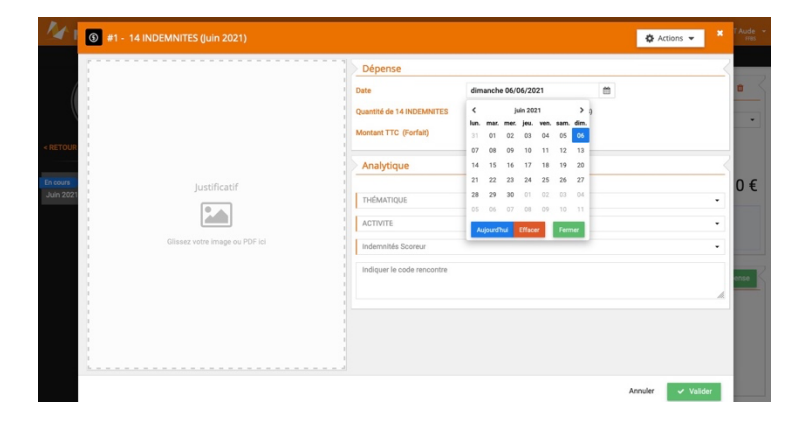

- Sélectionnez la catégorie puis l'activité et l'action

|                                       |                                                                                                    | 2   |   | 3 #2 - 14 INDEMNITES (D1A03 et D1A04) | 3 #2 - 14 INDEMNITES (D1A03 et D1A04)                                                                                                    |
|---------------------------------------|----------------------------------------------------------------------------------------------------|-----|---|---------------------------------------|----------------------------------------------------------------------------------------------------|
| #2 - 14 INDEMNITES (FATO001-2021/001) | 🔹 Actions 👻                                                                                                    | × • |   | 1                                     | Dépense                                                                                                    |
|                                       | Alerte(s)  Dipense Dépense                                                                                                    |     |   |                                       | Celler         Mard 07/04/221           Quantifié de 14 INDEMNTES         (0 < / 14 INDEMNTES)                                                                                                    |
| Justificatif                          | Date saved 12/04/2021                                                                                                    |     |   | In some justificatif                  | Docume         justificatif         Analytique           Diddle in         justificatif         Analytique           Diddle in         Image: State of the state of the sta |
| Gliusez votre image ou POF Ici        | Analytique Concose Addresse (2011) Addresse (20110) Addresse (20110) A*  Concose Concose Conco | ו   | r | Glaser votre image ou PDF id          | Glissez votre image ou PEF id<br>Rescentre Challenge de France Baseball (cor 88)<br>Forfal jour Challenge de France Baseball (cor 88)                                                                                                    |
|                                       | Indemnité Artistage Baseball • Joindre la feuille de match en justificat?                                                                                                    |     |   |                                       | Rescurits (Fundamian F Balaceal) (2014)<br>Rescurits (Fundamian 2 Balaceal) (2014)<br>Rescurits (Fundamian 2 Balaceal) (2014)<br>Rescurits (Fundamian 2 Balaceal) (2014)<br>Fording for (Fundamian 2 Balaceal) (2014)<br>Fording for (Fundamian 2 Balaceal) (2014)<br>Fording for (Fundamian 2 Balaceal) (2014)                                                                                                    |
| L                                     |                                                                                                    |     |   | Capture discran                       | Capture d'Isran Perfait jour supervision arbitrage baseball (sur 80)                                                                                                    |

- Sélectionnez le type d'indemnités (les rencontres nationales sont en bas du menu déroulant)
- Saisissez le nombre de rencontres en haut et le code des rencontres en bas

|                        | 1 A Alexandra                              |                                |                            |              |              | 3856         |
|------------------------|--------------------------------------------|--------------------------------|----------------------------|--------------|--------------|--------------|
|                        | Alerte(s)     Dépense réalisée un week-end |                                |                            |              |              | -1           |
|                        |                                            |                                |                            |              |              |              |
|                        | Dépense                                    | Dépense                        |                            |              |              |              |
|                        | Date                                       | Date samedi 12/06/2021         |                            | 8            |              | 7            |
|                        | Quantité de 14 INDEMNITES                  | 2 (50                          | € / 14 INDEMNITES)         |              |              | - 8          |
| Justificatif           | Montant TTC (Forfait)                      | 100                            | €                          |              |              | . 8          |
|                        | Analytique                                 |                                |                            |              |              | 3            |
| votre image ou PDF ici | Arbitrage (82113)                          | **                             | ACTIVITE<br>Arbitrage (821 | 30)          |              | •            |
|                        | ACTION<br>Division 1 et Challenge de Fra   | nce (821132) × *               |                            |              |              | ensi         |
|                        | Rencontre Division 1 Baseball              | (D1 88)                        |                            |              |              | •            |
|                        | D1A003 et D1A004                           |                                |                            |              |              |              |
|                        | 1                                          |                                |                            |              |              | 4            |
|                        |                                            |                                |                            |              |              | - 1          |
|                        | Justificatif<br>E                          | Justificatif United to POF tol | Justificatif               | Justificatif | Justificatif | Justificatif |

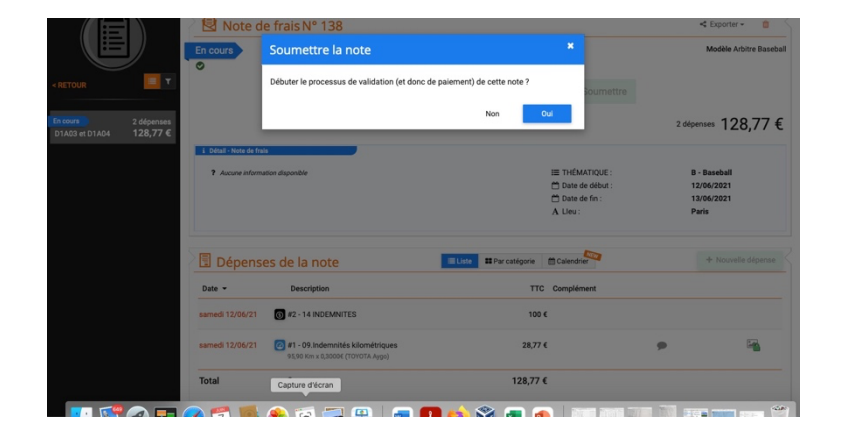

Vous n'avez plus qu'à soumettre votre note de frais.